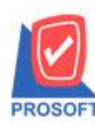

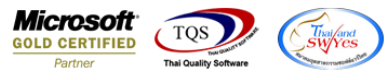

## ระบบ Sales Order

🕨 ฟอร์มขายเชื่อสามารถ Design เพิ่มแสดง Column ที่อยู่ที่ติดต่อในกำหนดรหัสถูกหนี้ได้

| รหลลูกคา                  |               |           | ชื่อลูกค้า [ |                |              |                    |  |
|---------------------------|---------------|-----------|--------------|----------------|--------------|--------------------|--|
| รหัสลูกค้า                |               | ¥         | คำนำหน้า     |                | •            | 🔲 On Hold          |  |
| ชื่อลูกค้า                | 7<br>3        |           |              |                |              | 1 <u></u> 246 - 16 |  |
| ชื่อลูกค้า (Eng           | )             |           |              |                |              | Inactive           |  |
| ชื่อลูกค้า (ออก<br>อน่างน | ນີຈ)          |           |              |                |              |                    |  |
| od pw 20                  |               |           |              |                |              |                    |  |
| อยู่ ภเม.20<br>ที่อยู่    |               |           |              |                |              |                    |  |
| -                         |               |           |              |                |              |                    |  |
| แขวง/ตำบล                 |               |           |              | เขต/สำเภอ      |              |                    |  |
| จังหวัด                   |               |           |              | รศัสไปรษณีย์   |              |                    |  |
| อยู่ที่ติดต่อ             | (ตามที่อยู่ ง | nw.20 🔀 ) |              |                |              |                    |  |
| ที่อยู่                   |               |           |              |                |              |                    |  |
| ແສວ <i>າ ໄດ</i> ້ກາງວ     |               |           |              | 1997321.22     |              |                    |  |
| จังหวัด                   |               |           |              | รหัสไปรษณีย์   |              |                    |  |
| โทรศัพท์                  | -             | ต่อ       |              | แพ็กซ์ 🗌       |              |                    |  |
| E-mail                    | 7             |           |              | Homepage       |              |                    |  |
|                           | 😭 Detail      | 🖑 Credit  | 📸 General    | Contact/Client | Here Account | Branch             |  |
| ddress                    |               |           |              |                |              | -b                 |  |

1.เข้าที่ระบบ Sales Order > SO Data Entry > งายเชื่อ

| WINSpeed                                                                                                    |   |                |                           |                        |                             |                |                   |                                                  |                                                          |                             |                  |
|----------------------------------------------------------------------------------------------------|---|----------------|---------------------------|------------------------|-----------------------------|----------------|-------------------|--------------------------------------------------|----------------------------------------------------------|-----------------------------|------------------|
| ີດູ ນ\$ີຍັກ ຕິວຂຢາຈ ຈຳກັດ<br>ອີ-ອີ Enterprise Manager<br>ອີ-ອີ Accounts Payable<br>ອີ-ອີ Accounts Receivable<br>ອີ-ອີ-Budget Control | • | <b>SO</b>      | Sales Or                  | der                    |                             |                |                   | Database :<br>Branch :<br>Login :<br>Version: 10 | dbWINS_Demo<br>สำนักงานใหญ่<br>admin<br>.0.1062 Build on | Server : I<br>2021-08-23 08 | 3ALLEIIZ\SQL2008 |
| Cheque and Bank     Financial Management     General Ledger     Inventory Control     Letter of Credit                               |   | Market Inquiry | Estimate                  | 2<br>ใบเสนอราคา        | ไป<br>อนุมัติใบเสนอ<br>ราคา | 🛃<br>ใบสี่งจอง | <b>ไ</b> บสิ่งชาย | ไป<br>รับเงินมัดสำ                               | ไป<br>รับเงินมัดจำ<br>เครดิต                             | <b>ชายสต</b>                | <b>ชายเชื่อ</b>  |
| Multicurrency     Petty Cash     Purchase Order     Sales Order     Solo Data Entry     SO Data Entry                                | ш | รับคืน,ลดหนี้  | รับกีน ลด<br>หนี้(เงินสด) | <b>ไป</b><br>เพิ่มหนี้ | SO<br>Export/Import         |                |                   |                                                  |                                                          |                             |                  |
|                                                                                                    |   |                |                           |                        |                             |                |                   |                                                  |                                                          |                             |                  |
| Consignment     Messenger Management     Gruiny     Company Manager     Company Manager     Company Manager                          |   |                |                           |                        |                             |                |                   |                                                  |                                                          |                             |                  |
| Lustomer Helationship Manage     Job Cost     Advance System                                                                         |   |                |                           |                        |                             |                |                   |                                                  |                                                          |                             |                  |

10

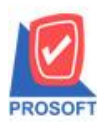

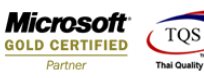

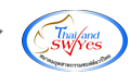

# 2.เรียกรายการและฟอร์มที่ต้องการพิมพ์

| 📑 Se  | elect Form               |                                            | ×                                                  |
|-------|--------------------------|--------------------------------------------|----------------------------------------------------|
| No. I | D                        | คำอริบาย                                   | Form Path                                          |
| 1     | 🗸 dr_so_saleorder_tax    | ฟอร์มใบส่งของ/ใบกำกับภาษี                  | C:\Program Files\Prosoft\WINSpeed\Forms\soform.pt  |
| 2     | dr_so_saleorder_tax_pack | ฟอร์มใบส่งของ/ใบกำกับภาษี(สินค้าชุด)       | C:\Program Files\Prosoft\WINSpeed\Forms\soform.pt  |
| 3     | dr_so_saleorder_tax_desc | ฟอร์มใบส่งของ/ใบกำกับภาษี(คำอธิบายสินค้า)  | C:\Program Files\Prosoft\WINSpeed\Forms\soform.pt  |
| 4     | dr_so_saleorder_tax_all  | ฟอร์มใบส่งของ/ใบกำกับภาษี(สินค้าชุด+กำอธิบ | C:\Program Files\Prosoft\WINSpeed\Forms\soform.pt  |
| 5     | dr_so_saleorder_tax_lot  | ฟอร์มใบส่งของ/ใบกำกับภาษี(LOT)             | C:\Program Files\Prosoft\WINSpeed\Forms\soform.pb  |
| 6     | dr_so_saleorder_notax    | ฟอร์มใบส่งของ(ไม่มีภาษี)                   | C:\Program Files\Prosoft\WINSpeed\Forms\soform.pb  |
| 7     | dr_voucher_inv           | ฟอร์ม Voucher                              | C:\Program Files\Prosoft\WINSpeed\Forms\glform.pbl |
|       |                          |                                            |                                                    |
|       |                          |                                            |                                                    |
|       |                          |                                            |                                                    |
|       |                          |                                            |                                                    |
|       |                          |                                            |                                                    |
|       |                          |                                            | OK 🕕 Close                                         |

#### 3.Click Design

| [ใบส่งของ]                                                                   |           |            |                |              |        |                 |                  |                |           |              |                                                     |        |       |            |       |                     |      |          |        |            |        |      |      |        |         |    |
|------------------------------------------------------------------------------|-----------|------------|----------------|--------------|--------|-----------------|------------------|----------------|-----------|--------------|-----------------------------------------------------|--------|-------|------------|-------|---------------------|------|----------|--------|------------|--------|------|------|--------|---------|----|
| Report Tool                                                                  | View      | Wind       | ow             | Help         |        |                 |                  |                |           |              |                                                     |        |       |            |       |                     |      |          |        |            |        |      |      |        |         |    |
| 🍓 🍜 🗞                                                                        | 7         | 2 🔁        | ×              | $\mathbf{X}$ | 4      |                 | 1 🗖              |                | <b>\$</b> | ⊳            | \$                                                  | ⇔      | \$1   | 5          |       |                     |      | ×        | F      | lesize     | 100%   | ÷ _  | ]    | Zoor   | n: 100  | 1% |
|                                                                              |           |            |                |              |        |                 |                  |                |           |              |                                                     |        |       |            |       |                     |      |          |        |            |        |      |      |        |         |    |
| DEMO                                                                         |           |            |                |              |        |                 |                  |                |           |              |                                                     |        |       |            | ส     | าขาที่              | ออกใ | บกำก่    | ับภา   | ปี:สำ      | นักงาน | ใหญ่ |      | и      | น้ำ 1 / | 1  |
|                                                                              |           |            |                |              |        |                 | บ                | ເຮົາ           | ษัท       | ตัว          | อย่า                                                | 14 4   | ຳກໍ່  | <b>í</b> ด |       |                     |      |          |        |            |        |      |      |        |         |    |
|                                                                              |           |            | 25             | 71/1 9       | ช.รามเ | คำแหง           | រ 75 <b>ព</b> .ទ | รามค           | คำแห      | งแข          | วงหั                                                | ้วหม   | าก เข | เตบา       | เกะปี | กรุง                | เทพ  | 1 10     | 240    |            |        |      |      |        |         |    |
| โทร. 0-2739-5900 โทรสาร 0-2739-5910 เลขประจำตัวผู้เสียภาษีอากร 1234567890123 |           |            |                |              |        |                 |                  |                |           |              |                                                     |        |       |            |       |                     |      |          |        |            |        |      |      |        |         |    |
|                                                                              |           |            |                |              |        |                 |                  |                | ใน        | เส่ง         | າເລ                                                 | 9      |       |            |       |                     | ſ    | 18       | างที่  | В          | L/6408 | -000 | 01   |        |         | ٦  |
|                                                                              |           |            |                |              |        |                 |                  |                | °П        |              |                                                     |        |       |            |       |                     |      | ว้       | ันที่  | 10/08/2564 |        |      |      |        | 1       |    |
| รหัสลูกค้า                                                                   | ก-0002    |            |                |              |        |                 |                  |                |           |              | เลขประจำตัวผู้เสียภาษี สาขา สำนักงานใหญ่            |        |       |            |       |                     |      |          |        |            |        |      |      |        |         |    |
| นามผู้ชื่อ                                                                   | กรุงเทพ   | ผลิตเหล็   | ก จำก้         | ัด (มห       | าชน)   |                 |                  |                |           |              | เลขที่ใบกำกับ BL6408-00001 วันที่ใบกำกับ 10/08/2564 |        |       |            |       |                     |      |          |        |            |        |      |      |        |         |    |
| ที่อยู่                                                                      | 83/1 หมู่ | 4 ถ.พหล    | าโยริน         | 1            |        |                 |                  |                |           |              | สถานที่ส่งของ คลังบางกะปี                           |        |       |            |       |                     |      |          |        |            |        |      |      |        |         |    |
|                                                                              | ต.ลำไท    | ร อ.วังน้อ | )ย <b>จ.</b> ท | เระนค        | เรครือ | ยุธยา 5         | 54000            |                |           |              |                                                     |        |       |            |       |                     |      |          |        |            |        |      |      |        |         |    |
| โทร.                                                                         | 035-271   | -980 , 0   | 35-21          | .4⊰ Î        | ทรสา   | <b>\$ 035</b> - | 271-55           | 6              |           |              | ชื่อผู้                                             | เติดต่ | 9     |            |       |                     |      |          |        |            |        |      |      |        |         | ļ  |
| ใบสั่งซื้อเส                                                                 | าขที่     | ใบสั่      | งขายเ          | เลขที่       |        | เคร             | ดิต              |                | วันก      | รบกำ         | าหนด วันที่กำหนดส่ง                                 |        |       |            |       |                     |      | W        | นักงาน | ขาย        |        |      |      |        |         |    |
|                                                                              |           | SO64       | 108-0          | 0001         |        | 30 วัน 11/09/   |                  |                | /09/2     | 2564 10/08/2 |                                                     |        | 2564  | Ļ          |       | นางสาว วิรดา พลจักร |      |          | i      |            | J      |      |      |        |         |    |
| รหัสสิน                                                                      | ค้า       |            |                |              | 51     | ยการ            |                  |                |           |              | จ้                                                  | านวน   | I     | หน่        | วย    | รา                  | คา/ห | าา/หน่วย |        |            | นลด    |      | จ่าน | เวนเจ็ | งิน     |    |
| DM-001                                                                       |           | พลไม้      |                |              |        |                 |                  | 75.00 ก็โลกรัม |           |              | 200.00                                              |        |       | 15,000.00  |       |                     |      |          |        |            |        |      |      |        |         |    |
|                                                                              |           |            |                |              |        |                 |                  |                |           |              |                                                     |        |       |            |       |                     |      |          |        |            |        |      |      |        |         |    |
|                                                                              |           |            |                |              |        |                 |                  |                |           |              |                                                     |        |       |            |       |                     |      |          |        |            |        |      |      |        |         |    |
|                                                                              |           |            |                |              |        |                 |                  |                |           |              |                                                     |        |       |            |       |                     |      |          |        |            |        |      |      |        |         |    |

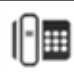

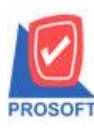

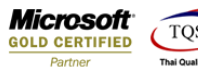

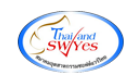

### 4.เลือก Add... > Column

|     | A XA          |          |                                 |     |
|-----|---------------|----------|---------------------------------|-----|
| วัน | Insert Tow    | _ī       | จมงโคงางเลาย                    | _   |
| -   | Add           | Þ        | Add Table                       | F   |
| 1   | Edit          |          | Text                            |     |
|     | Delete        |          | Line                            | งิน |
|     | Design Report |          | Compute                         | 0   |
|     | 5 1           | -E       | Column                          |     |
|     | Align Object  | <u>}</u> | Picture <signature></signature> |     |
|     |               |          |                                 |     |
|     |               |          |                                 |     |

5.สามารถ Design เพิ่มได้ดังนี้

- ContAddr1 :: ที่อยู่ที่ติดต่อบรรทัดที่ 1
- ContAddr2 :: ที่อยู่ที่ติดต่อบรรทัดที่ 2
- ContDistrict :: ตำบลที่ติดต่อ
- ContAmphur :: อำเภอที่ติดต่อ
- ContTel :: เบอร์โทรที่ติดต่อ
- ContProvince :: จังหวัดที่ติดต่อ
- ContFax :: Fax ที่ติดต่อ
- ContPostCode :: รหัสไปรษณีย์
- ContEMail :: E-mail
- ContHomePage :: Homepage

## 6.หลังจาก Design เรียบร้อยแล้วให้ เลือก Exit Design Mode

| 💁 - (î | เปล่งของ] | a                  |                                  |              | 1.00                   |                |              |            |   |
|--------|-----------|--------------------|----------------------------------|--------------|------------------------|----------------|--------------|------------|---|
| 🔳 Ta   | ble Exit  |                    |                                  |              |                        |                |              |            |   |
| 3-     | 🔳 A 丶 🛪   | i 🛱 🔼 🕅 🖉 🛙        | 패 많 뭐 휴 🖽                        | I 🕀 🗣        |                        | Resize:        | 100% 🔻 Zoo   | om: 100% 💌 | ] |
|        | ‡1 2 13   | 3                  |                                  | 9            | 12 13 14               | 15 16          | 17 18        |            |   |
| TTT-   | DEMO      | 1                  |                                  |              | สาขาที่ออก             | เใบกำกับภาษี : | สำนักงานใหญ่ | หน้า 1 / 1 |   |
| 2      |           |                    | บริษัท ต่                        | ทัวอย่าง จํ  | ำกัด                   |                |              |            | 2 |
| 3      |           | 2571/1             | ช.รามคำแหง 75 ถ.รามคำแหง         | เ แขวงหัวหมา | ก เขตบางกะปี กรุงเทห   | W¶ 10240       |              |            | 3 |
| 4      |           | <b>โทร. 0-2</b> 73 | s9-5900 <b>โทรสาร</b> 0-2739-591 | เอ เลขประจำ  | ตัวผู้เสียภาษีอากร 123 | 4567890123     |              |            | 4 |
|        |           |                    | ใบ                               | ส่งของ       |                        | เลขที่         | BL6408-00001 |            |   |
| 5      |           |                    |                                  |              |                        | วันที่         | 10/08/2564   |            | 5 |
| 5      |           |                    | 10                               |              |                        | วันที่         | 10/08/2564   | j          | 5 |

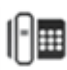

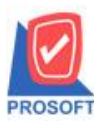

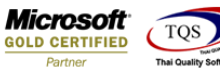

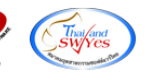

7. เข้าที่เมนู Tool> Save As Report จากนั้นเลือก path ที่เก็บ ตั้งชื่อช่อง Report name จากนั้น Click > OK

|    | Save Report                                                                                                    | x |
|----|----------------------------------------------------------------------------------------------------|---|
|    | Path C:\Program Files (x86)\Prosoft\WINSpeed\User_report\                                                                                                    |   |
| 2. | immy_report.pbl                                                                                                    |   |
|    | Create New Library 3. Report name                                                                                                    |   |
|    | Path     Image: Constraint of the second second secon |   |
| Ľ  | ØOK ∭t Close                                                                                                    |   |

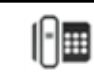